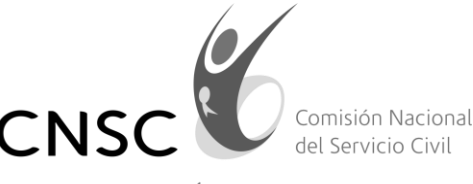

IGUALDAD, MÉRITO Y OPORTUNIDAD

## Señores Nominadores y Jefes de las Unidades de Personal

Entidades del Sistema General de Carrera, de los Sistemas Específicos y de los Sistemas Especiales a los que por orden de la Ley se les aplican transitoriamente la Ley 909 de 2004.

## Asunto: Curso virtual de Evaluación del Desempeño Laboral para Evaluadores SENA – CNSC.

Estimados Nominadores y Jefes de las Unidades de Personal, la Comisión Nacional del Servicio Civil- CNSC, con el propósito de brindar a las entidades herramientas que permitan fortalecer el proceso de evaluación del desempeño laboral en el marco de la expedición del nuevo Sistema Tipo de Evaluación del Desempeño Laboral y con ello contribuir en el desarrollo de su talento humano y a la mejora en la prestación de bienes y servicios a la ciudadanía, en convenio con el Servicio Nacional de Aprendizaje- SENA desarrolló un curso virtual de Evaluación del Desempeño Laboral dirigido a los evaluadores.

De conformidad con lo anterior los invitamos a inscribirse, así como a hacer partícipes a los servidores que ostentan el rol de evaluadores en sus Entidades.

El paso a paso para llevar a cabo la inscripción de manera exitosa es el siguiente:

1. Ingresar a <u>www.senavirtual.edu.co</u>

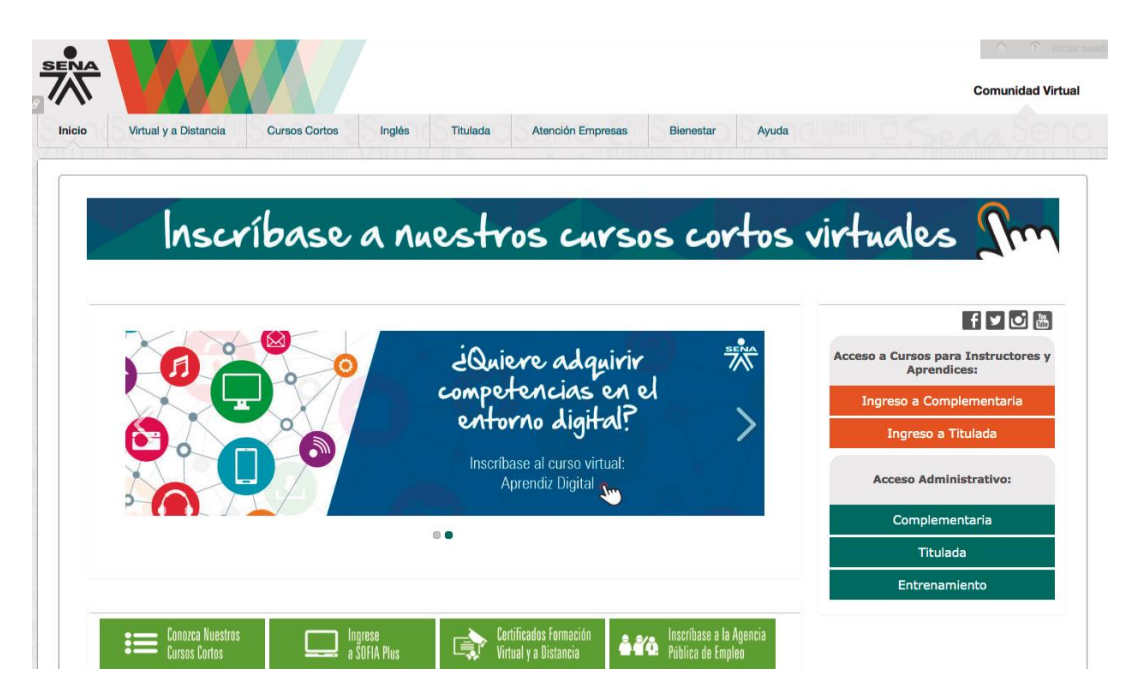

Sede principal: Carrera 16 Nº 96 - 64, Piso 7º Bogotá D.C., Colombia

Registro Público de Carrera - Provisión de Empleo Público: Carrera 22 A Nº 85 A - 33 | ŠuperCADE CAD: Carrera 30 Nº 25 - 90, Zona C, Módulo 120 <u>Chat | PBX: 57 (1) 3259700 | Fax: 3259713 | Línea nacional CNSC: 01900 3311011</u>

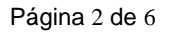

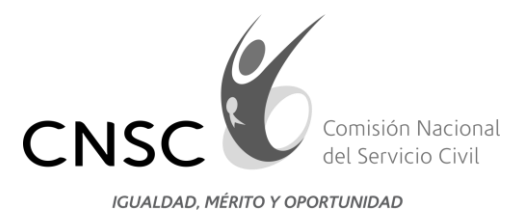

2. En el menú superior, seleccionar la opción "Cursos Cortos".

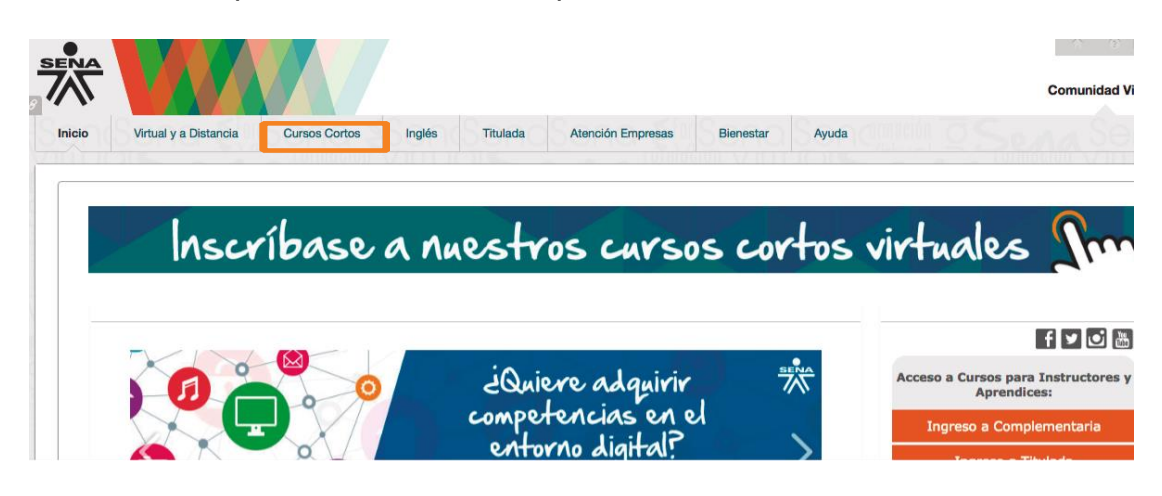

Podrá visualizar los cursos cortos disponibles organizados por áreas.

|                                                   |                                                           | Comunidad               |
|---------------------------------------------------|-----------------------------------------------------------|-------------------------|
| Virtual y a Distancia Cursos Cortos Inglés        | Titulada Atención Empresas Casos de Éxito Bienestar Ayuda |                         |
|                                                   |                                                           |                         |
| Church Carl                                       | Seleccione el área de su interás para ver los surres      | disponibles             |
| Carros Complementaria Virt                        | Las áreas con * tienen cursos NUEVOS                      | uisponibles.            |
| Pormación complementaria virt                     | uai                                                       |                         |
|                                                   |                                                           | o oo SOEIA Plue         |
| Administración de la Tecnología de la Información | Gestión Administrativa                                    | pirse en Sofi           |
| Administración de Proyectos                       | Cestión De proyectos                                      |                         |
|                                                   | Cestión Organizacional par                                | sos                     |
| Agroindustrial                                    |                                                           |                         |
| Automatización v Control                          | Como Cambias<br>Marroquinería                             | la Contraseña           |
| Automotriz                                        | SENA-Instru<br>Mecánica Y Materiales                      | SENA - Instructivo camb |
| Cafeteros                                         | Mercadeo Y Logística 🌹                                    | 2 -                     |
| Calidad 🍍                                         | Modelado de Datos                                         |                         |
| Calidad en el Desarrollo de Software              | Ofimática                                                 |                         |
| Ciencia, Tecnología e Innovación                  | Pedagogía                                                 |                         |
| Comercio Electrónico                              | Preparate para las Pruebas Saber Pro                      |                         |
| Comunicación Asertiva                             | Procesos 🎈                                                |                         |
| Conpes Social 147                                 | Procesos de Exportación e Importación                     |                         |
| Contabilidad y Finanzas                           | Producción Pecuaria                                       |                         |
| Diseño 🌞                                          | Programación                                              |                         |
| Electricidad y Electrónica                        | Programas Transversales                                   |                         |
| Especies Menores                                  | Salud 📮                                                   |                         |
| Forestal Y Medio Ambiente                         | Salud Ocupacional y Riesgos Profesionales                 |                         |
| Formación Docentes                                | Seguridad Alimentaria                                     |                         |
| Fotografía                                        | Telecomunicaciones 🔹                                      |                         |
| rotograna                                         |                                                           |                         |

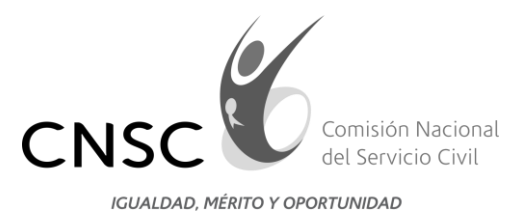

3. Identifique el área "Gerencia Pública" y haga clic para ver los programas de formación disponibles. Después haga clic sobre el nombre del programa.

| Formación Docentes                                                                                    | Salud 🗰                                                                                                    |                                    |
|----------------------------------------------------------------------------------------------------|----------------------------------------------------------------------------------------------------|------------------------------------|
| Fotografía                                                                                            | Salud Ocupacional y Riesgos Profesionales                                                                                                    |                                    |
| Gastronomía                                                                                           | Seguridad Alimentaria                                                                                                    |                                    |
| Gerencia Pública 🇯                                                                                    | Telecomunicaciones 🌲                                                                                                    |                                    |
| Curso para evaluadores del sistema tipo de la comisión<br>nacional del servicio civil. <b>iNUEVO!</b> | Textil y Confección                                                                                                    |                                    |
| Promoción y ejercicio de los DDHH, para una cultura de paz y<br>reconciliación.                       | Turismo                                                                                                    |                                    |
|                                                                                                    |                                                                                                    | Gobierno<br>de COLOMBIA Mintrabajo |
| .:: Servido Nadona<br>Linaa<br>Correo                                                                 | i de Aprenditaje SENA – Dirección General Calle 57 No. 8-69, Bogolá D.C PBX (57 1) 5461500<br>yrabita de aterición al ciudadaro Bogotá 592555 – Nesto del país 018000 910270<br>Honario de aterición: Junea a viernas de 8100 em a 5130 pm<br>electrónico para nordificaciónes judiciales: indificaciones judiciales desenandu.co |                                    |

Su solicitud será redireccionada al aplicativo **SOFIA Plus del SENA**, donde podrá realizar la inscripción al programa de formación.

| 9<br>4 |                                                                                                    | TODOS POR UN<br>NUEVO PAÍS<br>PAR TODAR DECAGON | INGLÉS VIRTUAL<br>INSCRÍBETE BRATIS<br>EN UNO DE NUESTROS CURSOS |
|--------|----------------------------------------------------------------------------------------------------|-------------------------------------------------|------------------------------------------------------------------|
|        | Inicio Buscar oferta Presentar pr<br>selecc                                                                   | uebas de Certificados<br>Ión                    | Ayuda y soporte                                                  |
|        | Inicio > Buscar oferta educativa > CLIENTE: CURSO PARA EVALUADORES DEL SISTEMA T                              | TPO DE LA COMISION NACIONAL DEL SERVICIO CIVIL  |                                                                  |
|        | CURSO PARA EVALUADORES DEL<br>NACIONAL DEL SERVICIO CIVIL                                                     | SISTEMA TIPO DE LA                              | COMISION                                                         |
|        | CODIGO 1405590                                                                                                | Compa                                           | arte este programa en f 💟 8                                      |
|        | NOWERE DEL PROGRAMM:<br>CURSO PARA EVALUADORES DEL SISTEMA TIPO DE LA COMISION<br>NACIONAL DEL SERVICIO CIVIL | Inscripciones:<br>Permanentes                   | <b>40</b>                                                        |
| 0      |                                                                                                    |                                                 | Horas                                                            |
|        | NO APLICA                                                                                                    |                                                 | duración                                                         |
| 0      | Hard Le KNINGAC<br>NO APLICA<br>TIPO DE PROGRAMA:<br>FORMACIÓN VIRTUAL                                        |                                                 | duración                                                         |
| 0<br>0 |                                                                                                    | ¿Quiere tomar esta oferta de formació           | duración                                                         |

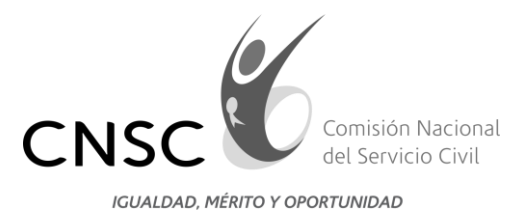

4. Haga clic en "Inscripción".

| 🔭 Sofi                                                                |                                                     | NTRABAJO                         | DOS POR UN<br>UEVO PAÍS<br>INVERSE INVERSES | INGLÉS VIRTUAL<br>INSCRÍBETE GRATIS<br>EN UNO DE NUESTROS CURSOS |  |
|-----------------------------------------------------------------------|-----------------------------------------------------|----------------------------------|---------------------------------------------|------------------------------------------------------------------|--|
|                                                                       |                                                     |                                  |                                             |                                                                  |  |
| Inicio 🔸 Buscar oferta                                                | educativa > CLIENTE: CURSO PARA EVALUADORE          | S DEL SISTEMA TIPO DE LA COMISIO | IN NACIONAL DEL SERVICIO CIVIL              |                                                                  |  |
| CURSO F                                                               | PARA EVALUADORE<br>AL DEL SERVICIO C                | S DEL SISTEN<br>IVIL             | IA TIPO DE LA CO                            | MISION                                                           |  |
| cóbigo 1405590                                                        | ссонар 1405590                                      |                                  | Comparte este programa en 👔 💟 🐯             |                                                                  |  |
| NOMBRE DEL PROGRAMA:<br>CURSO PARA EVALUADO<br>NACIONAL DEL SERVICIO  | RES DEL SISTEMA TIPO DE LA COMI:<br>) CIVIL         | SION Permaner                    | 题<br>ntes                                   | 40<br>Horas                                                      |  |
| NO APLICA<br>TIPO DE PROGRAMA:                                        |                                                     |                                  |                                             | duración                                                         |  |
| FORMACIÓN VIRTUAL<br>MODALIDAD DE FORMACIÓN:<br>VIRTUAL               |                                                     | ¿Quiere to                       | omar esta oferta de formación?              | 6                                                                |  |
| Descripción del program<br>NORMATIVIDAD<br>MANUAL ESPECÍFICO DE FUNCI | <b>18:</b><br>ONES Y DE COMPETENCIAS LABORALES, PLA | NTAS DE                          | 🗊 Guía de inscripci                         | ión                                                              |  |

5. Seleccionar la siguiente opción: "Certifico que cumplo con los requisitos mínimos de ingreso al programa".

Certifico que cumplo con los requisitos mínimos de Ingreso al programa

Digite sus credenciales de acceso (usuario y contraseña – SOFIA Plus) y posteriormente haga clic en "Confirmar inscripción".

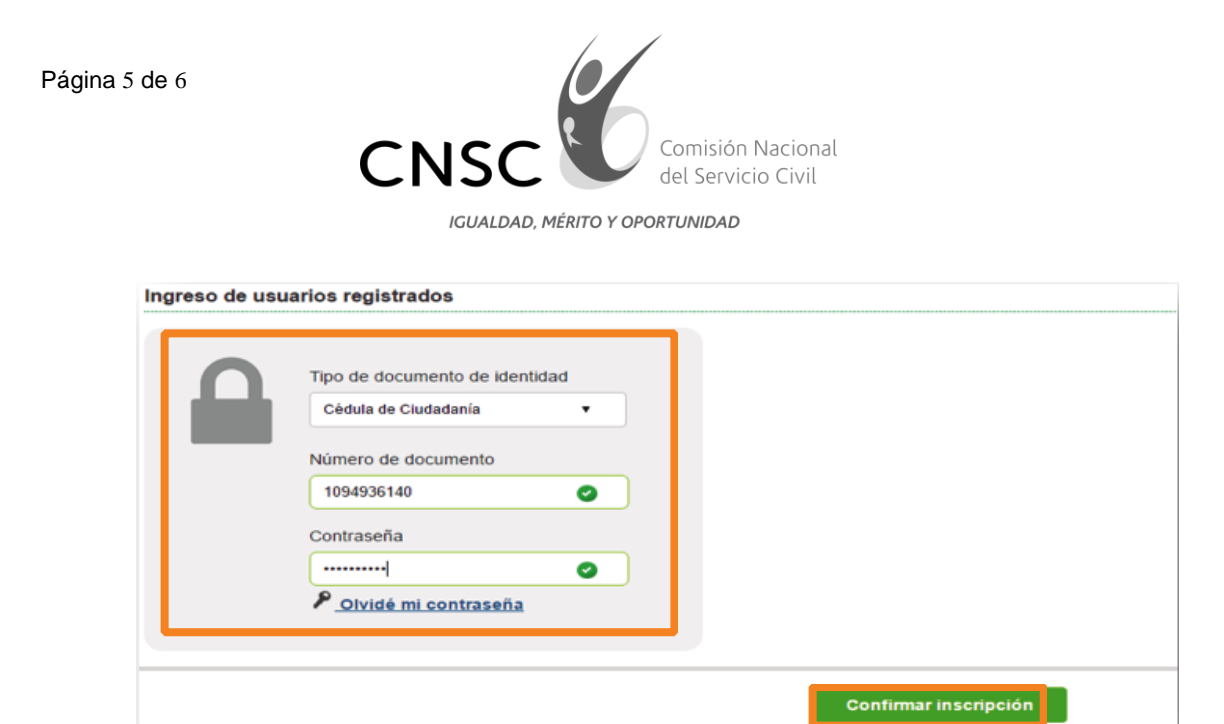

6. Podrá visualizar la **"Solicitud de Inscripción / Validación de datos"** y haga clic en **"Terminar".** 

| Solicitud de inscripción / Validación de Datos                             |          |          |  |  | Paso 2 |
|----------------------------------------------------------------------------|----------|----------|--|--|--------|
| Usted está realizando su solicitud de in<br>TIPO DE LA COMISION NACIONAL D | CÓDIGO   | 1405590  |  |  |        |
|                                                                            | Regresar | Terminar |  |  |        |

7. Al finalizar, visualizará la confirmación de inscripción al programa de formación, donde podrá corroborar la información del programa al que fue asignado. Esta información también será enviada al correo con el cual se registró en el aplicativo SOFIA Plus del SENA.

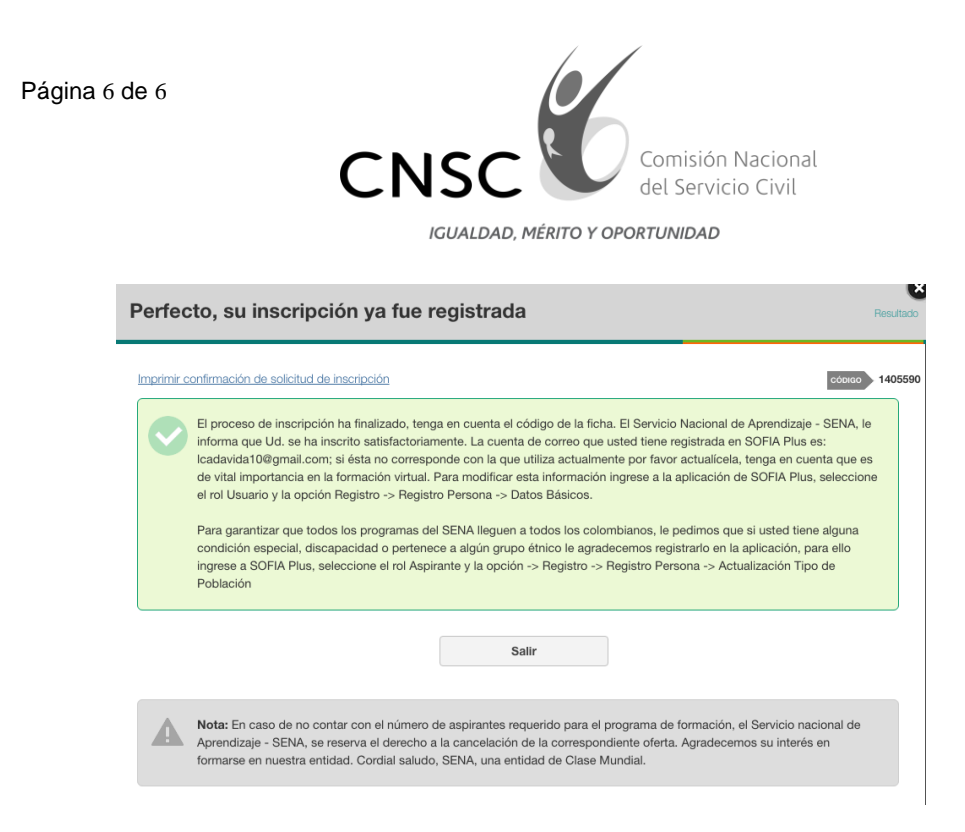

Agradecemos su atención, colaboración y participación en este proceso.

Cordialmente,

m qui

**SONIA PATRICIA CRUZ ORTEGA** Directora de Administración de Carrera Administrativa

Proyectó: Juliana Ramírez Ramírez